# Open Survey System

(Installation Process of OSS Project ) 20

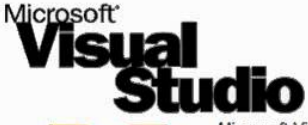

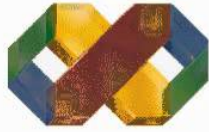

Microsoft Visual Studio™ 6.0, Enterprise Edition is a complete development suite for rapidly building demanding enterprise solutions.

Features Include: Integrated Enterprise Visual Database Tools.

High speed access to Oracle and Microsoft SQL Server databases.

Component management tools.

Tools to visually debug and analyze aspects of a distributed application.

Ability to organize for development by large teams.

A developer edition of BackOffice® Server.

A complete suite for Windows NT® based development.

| 1   |
|-----|
| 1.2 |
| 1.0 |
| 201 |
| ~ ~ |
|     |

| Destination F | īle:                 |  |
|---------------|----------------------|--|
| C:\\Vfp98\    | Wizards\WZUPBIZE.APP |  |
|               | 4%                   |  |

Figure 1. Installation of Visual Basic 6.0

**Open Survey System Version 2.0 | Installation Process** 

#### - 🗉 🗙

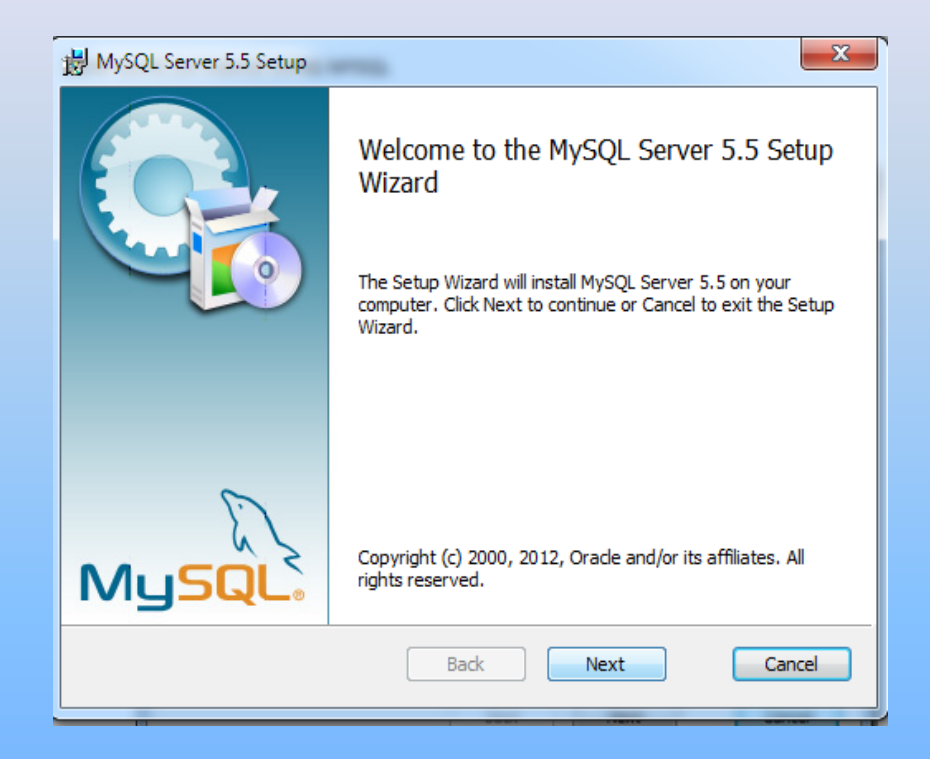

Figure 2. MySQL Server Installation

**MySQL Server Installation** 

•Step 1. Locate the file directory of mysql-5.5.28winx64.msi.

• Step 2.Run mysql-5 Run mysql-5.5.28-winx64.msi

•Step 3.Click Next,

•Step 4.Check the "I accept the terms in the license Agreement",

•Step 5. Choose "Typical Setup",

•Step 6. Click Install,

•Step 7. Then, Click Next

After the installation completed , "Lunch the MySQL Instance Configuration Wizard "

| MySQL Server Inst                     | ance Configuration Wizard                                                                                                    |  |
|---------------------------------------|----------------------------------------------------------------------------------------------------|--|
| MySQL Server In<br>Configure the      | nstance Configuration<br>e MySQL Server 5.5 server instance.                                                                                                    |  |
| Please set the Windows options.       |                                                                                                    |  |
| ✓ Install As Windows Service          |                                                                                                    |  |
| Contraction                           | This is the recommended way to run the MySQL<br>server on Windows.                                                                                                    |  |
|                                       | Service Name: MySQL                                                                                                    |  |
|                                       | ✓ Launch the MySQL Server automatically                                                                                                    |  |
| Include Bin Directory in Windows PATH |                                                                                                    |  |
| MySQLs                                | Check this option to include the directory containing<br>the server / client executables in the Windows PATH<br>variable so they can be called from the command line. |  |
|                                       | < Back Cancel                                                                                                    |  |

Figure 3. MySQL Server Instance Configuration Wizard

**Steps for MYSQL Configuration Wizard** 

•Step 1. Select "Install As Windows Service",

• Step.2 Click Next,

Step.3 Select "Create An Anonymous Account",

•Step 4. Click Next,

•Step 5. Click Execute,

•Step 6. Click Finish.

| MySQL Connector/ODBC 5.2(w) - Setup Wizard |                                                                                                    |  |
|--------------------------------------------|----------------------------------------------------------------------------------------------------|--|
|                                            | Welcome to the Setup Wizard for MySQL<br>Connector/ODBC 5.2(w)                                                        |  |
|                                            | The Setup Wizard will allow you to modify, repair, or remove<br>MySQL Connector/ODBC 5.2(w). To continue, click Next. |  |
| MySQL                                      | < Back Next > Cancel                                                                                                  |  |

# Figure 4. Installation of MYSQL ODBC Connector

**Steps for Installation of ODBC Connector** 

•Step 1. Run mysql-connector-odbc-5.2.2-win32.msi and mysql-connector-odbc-5.2.2-winx64.msi

• Step.2 Choose Typical Setup,

•Step.3 Click Finish

-Note: If you are using 32 bit operating system install only the mysql-connector-odbc-5.2.2-win32.msi

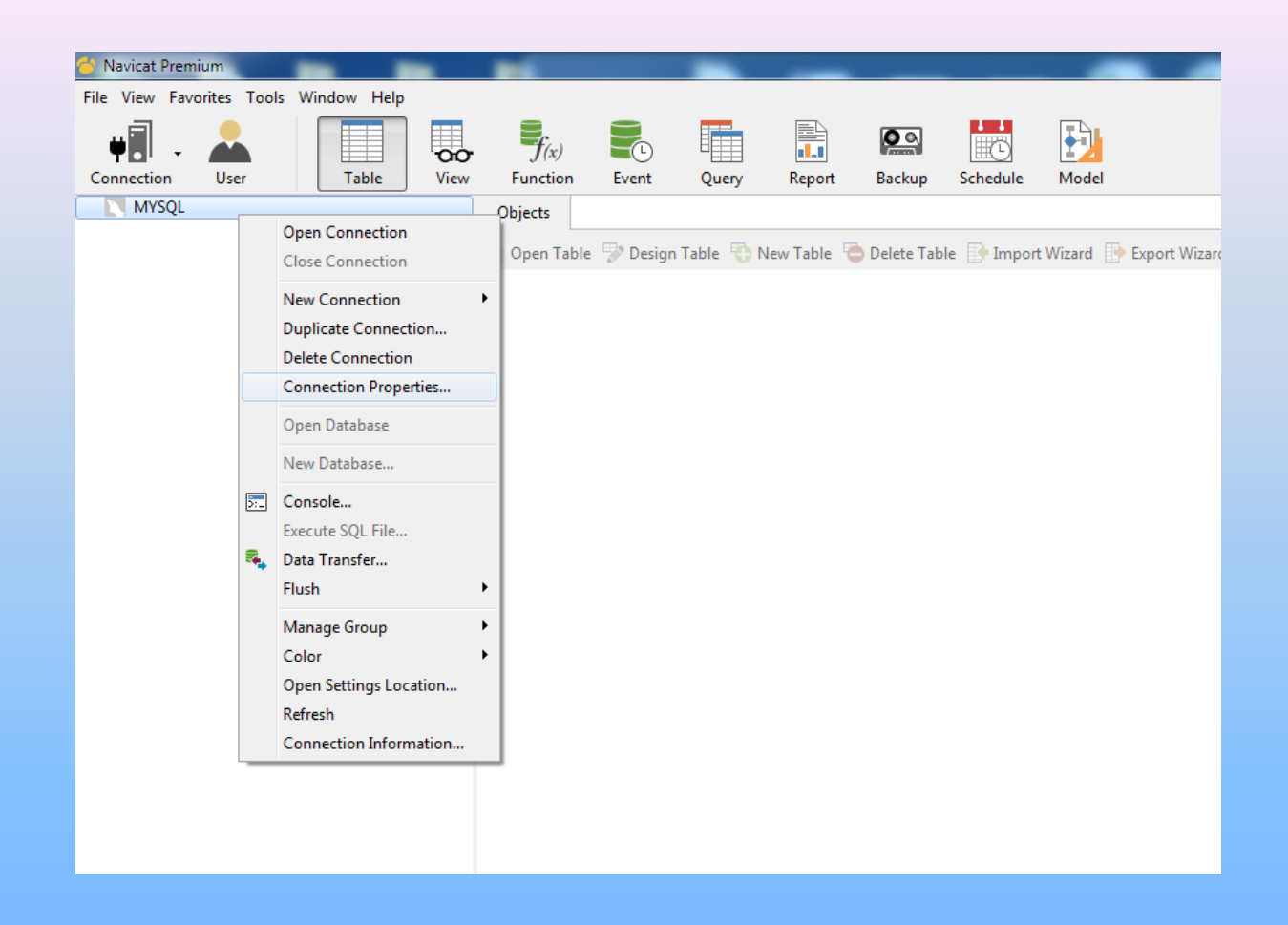

#### Figure 5 .Install Graphical Database Management and Development Software (NAVICAT)

## **Configure Connection Properties**

# •Step 1. Open the folder Navicat.Premium.11.0.5-MPT,

• Step 2. Install navicat110\_premium\_en\_x86.exe,

| MYSQL - Connection Propertie | 25            |
|------------------------------|---------------|
| General Advanced SSL S       | SSH HTTP      |
| Connection Name:             | MYSQL         |
| Host Name/IP Address:        | 127.0.0.1     |
| Port:                        | 3306          |
| User Name:                   | root          |
| Password:                    |               |
|                              | Save Password |

# **Configure Connection Properties**

Figure 6. Configure Connection Properties

•Step 3. Step.3 Right click "MYSQL",

- Step 4. Connection Properties,
- •Step 5. Then Click OK

•Note: To maximized the packet configuration set global max\_allowed\_packet=33554432

# **Creating a Database**

- •Step 6. Right Click "MYSQL",
- •Step 7.Select "New Database",
- •Step 8. Database Name: unhabitat,
- •Step 9. Then Click OK

| Navicat   | Premium                                                                      |                     | New Database   |           | ×     |
|-----------|------------------------------------------------------------------------------|---------------------|----------------|-----------|-------|
| File View | Favorites Tools Window Help                                                  |                     | S New Database |           |       |
| Connecti  | - 🚵 Table View                                                               | f(x) Function Event | General        |           |       |
| - 🖪 MY    | SQL<br>information_schema<br>mysql<br>performance_schema                     | Objects             | Database Name: | unhabitat |       |
| 0         | test                                                                         |                     | Character set: |           | -     |
|           | Open Connection Close Connection                                             |                     | Collation:     |           | -     |
|           | New Connection  Duplicate Connection Delete Connection Connection Properties |                     |                |           |       |
|           | Open Database                                                                |                     |                |           |       |
| 0         | New Database                                                                 |                     |                |           |       |
| <b>.</b>  | Console<br>Execute SQL File<br>Data Transfer<br>Flush                        |                     |                |           |       |
|           | Manage Group  Color Open Settings Location Refresh Connection Information    |                     |                | ОК        | ancel |

#### Figure 6. *Create a Database*

## **Importing SQL File**

•Step 10.Double Click "unhabitat" database table ,

It will display the attributes of the database •Step 11.Right Click "unhabitat" database table,

•Step 12. Select "Execute File",

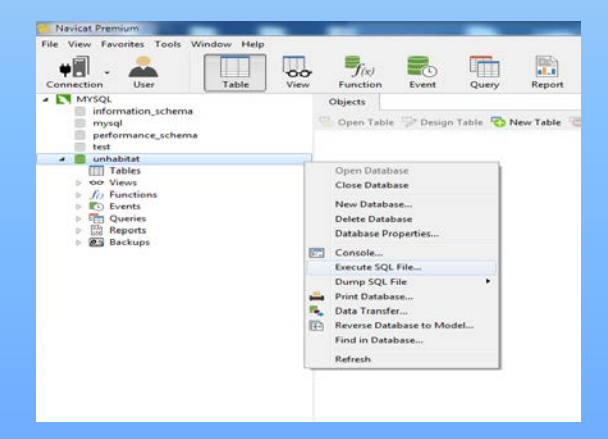

Figure 7. Importing SQL File

# The End

**Open Survey System Version 2.0 | Screenshots** 

•Step 13.Load unhabitat.sql,

Step 14.Click Start,

Step 15. Click Close (After queries are executed successfully),

Step 16. Refresh the database

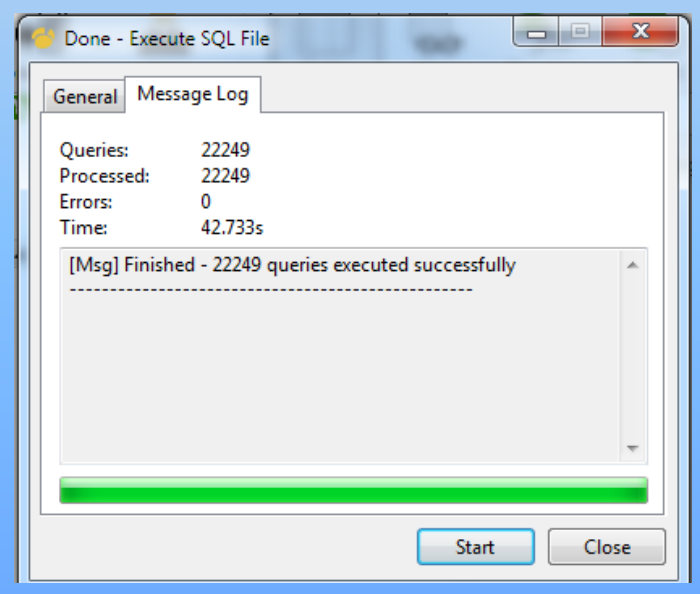

Figure 8. Execute SQL File

### **Configuration ODBC Connector**

•Ste 1. Go to control Panel,

•Step 2. Go to control Panel,

•Step 3.Select Data Sources (ODBC),

•Step 4. Click Add,

•Step 5. Select MYSQL ODBC 5.2w Driver,

•Step.6 Then Click Finish

•Step.7 Input the same configuration from Figure 9

•Step.8 Click Test to check if the connection is successful,

Step.9. Then Click OK

| MySQL Connector/ODBC Data Source Configuration |                  |             |             |
|------------------------------------------------|------------------|-------------|-------------|
| Mysqu<br>Conne                                 | ctor/ODB         | С           |             |
| Conne                                          | ction Parameters | 5           |             |
| Data                                           | Source Name:     | unhabitat   |             |
|                                                | Description:     |             |             |
| ۲                                              | TCP/IP Server:   | localhost   | Port: 3306  |
| 0                                              | Named Pipe:      |             |             |
|                                                | User:            | root        |             |
|                                                | Password:        |             |             |
|                                                | Database:        | unhabitat 👻 | Test        |
|                                                |                  |             |             |
| Detail                                         | s >>             | ок с        | Cancel Help |

Figure 9. Configuration ODBC Connector

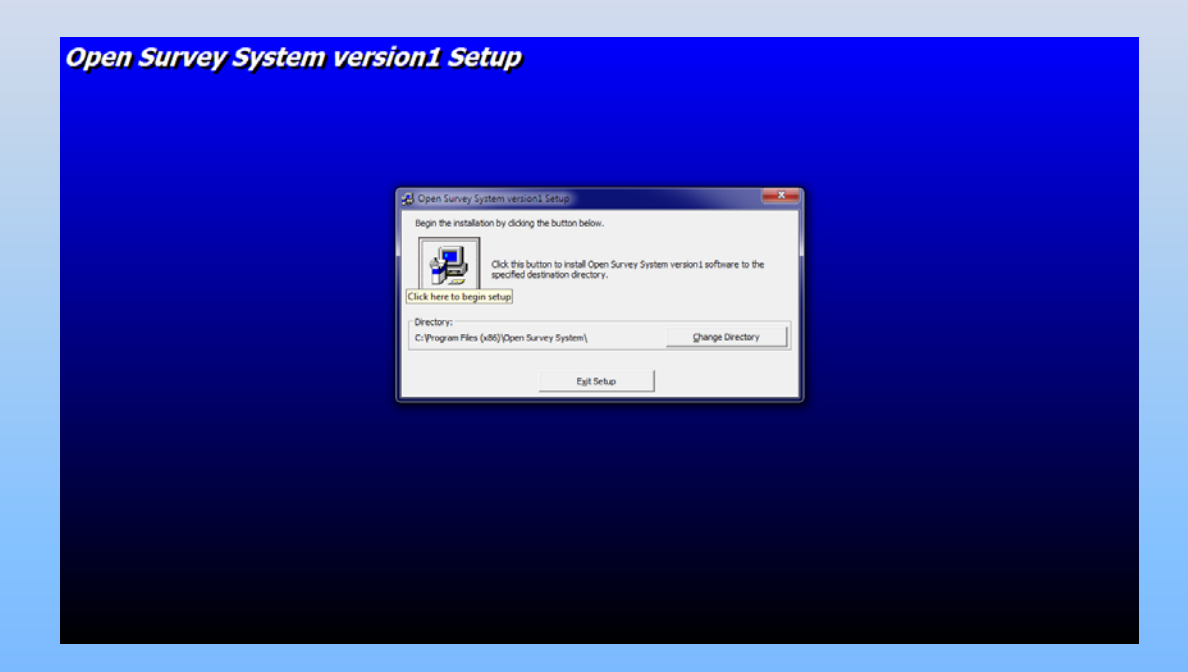

Figure 10. OSS Installation

# Open Survey System

(How it works?)

# Open Survey System V2.0

(Hands-On Activity)

# (Hands-On Activity)

•Generate a report from the OSS(Frequency Analysis Table, Graph List function, Export to web map, Person Finder, Household Listing,) Update one household Information using the Data capture function of the OSS. •Generate report form the Shelter Snapshots

•Add a User using the User Management Function.